# Delta på møte via nettleser

Du kan delta på et møte via en nettleser. Her viser vi hvordan du deltar via nettleseren Google Chrome.

### 1. Før møte starter.

Vi anbefaler at du tester det tekniske i god tid før møte starter.

Dette gjør du ved å gå til https://webex.com/test-meeting

Dersom du får lyd og bilde fungerer testen, og da vil møterom også fungere.

### 2. Når tiden er inne, blir du med på Webex-møtet ditt her.

# <u>Delta på møtet</u>

#### Flere måter å bli med på:

Bli med via møtekoblingen https://domstol.webex.com/domstol/j.php?MTID=m4e9be1c6333a511d1080655900ce70af

## Bli med via møtenummer ved å gå inn på <u>domstol.webex.com</u>

Møtenummer (tilgangskode): 2732 408 8270 Møtepassord: 1234

#### Bli med fra et videosystem eller en applikasjon Ring 27324088270@domstol.webex.com Du kan også ringe 62.109.219.4 og angi møtenummeret ditt.

Bli med via Microsoft Lync eller Microsoft Skype for Business

Ring 27324088270.domstol@lync.webex.com

## Bli med via telefon Ring (+47) 21 03 58 54 og tast inn møtenummer

## Metode 1 – Delta via den grønne knappen Delta på møtet

1. I møteinvitasjonen du mottok på e-post, trykker du på den grønne knappen Delta på møtet

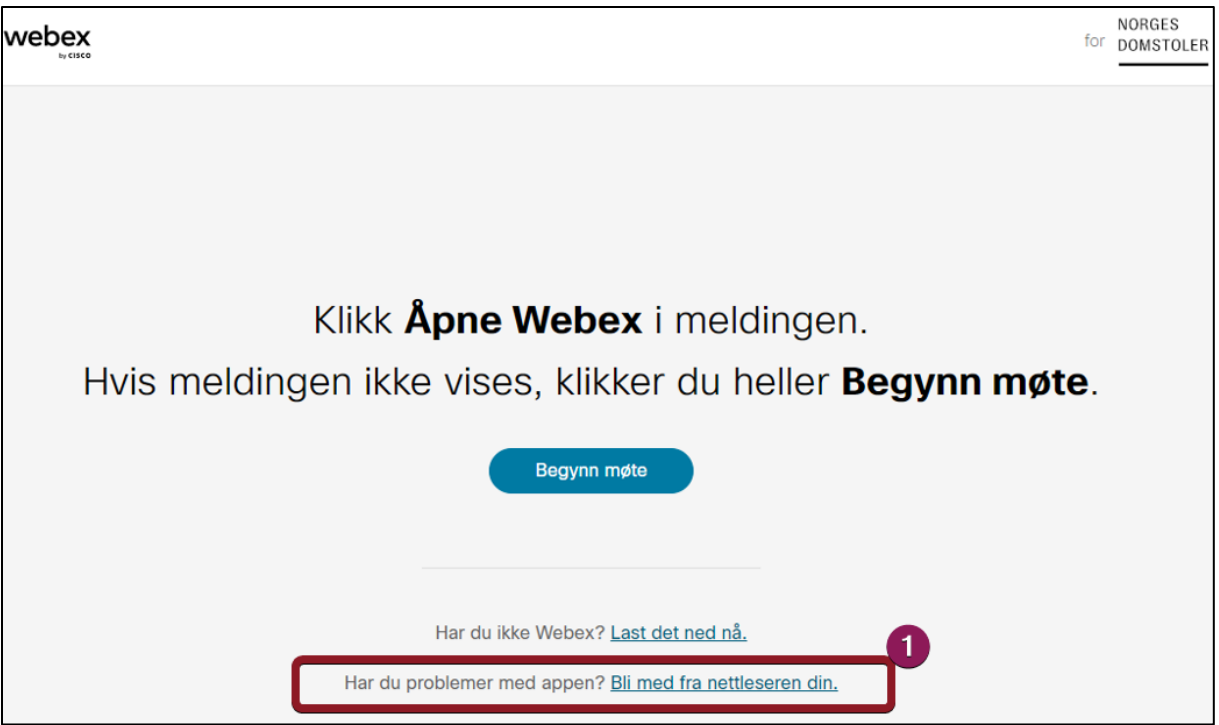

- Når du skal delta fra nettleser på en <u>datamaskin</u>, trenger du ikke å installere Webex appen. Trykk **Bli med fra nettleseren din**
- Hvis du deltar fra <u>mobil</u> eller <u>nettbrett</u> må du laste ned og installere appen «Webex Meetings» (gratis).

Metode 2 – Bli med via møtenummer ved å gå inn på domstol.webex.com

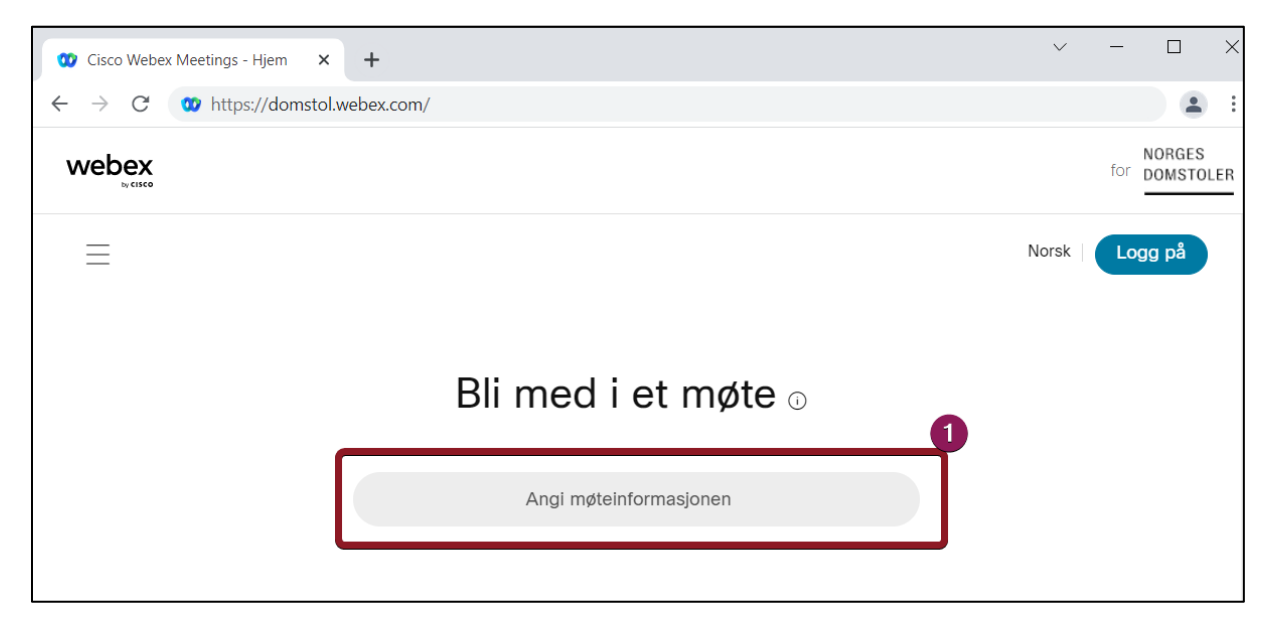

1. Her skriver du inn møtenummer – Også omtalt som tilgangskode.

| webex                                   | for DOMSTOLER   |
|-----------------------------------------|-----------------|
|                                         | Norsk   Logg på |
|                                         |                 |
| Angi møtepassord for å vise mer informa | isjon om møtet. |
| Møtenummer: 2732 408 8270               |                 |

1. Her skriver du inn møteromspassordet og trykker OK

### A. Fyll inn informasjon om deg før du logge på videomøtet.

Du vil nå få opp et vindu der du må fylle inn følgende informasjon

- 1. Fyll inn ditt navn
- 2. Fyll inn din e-postadresse
- 3. Trykk deretter Neste

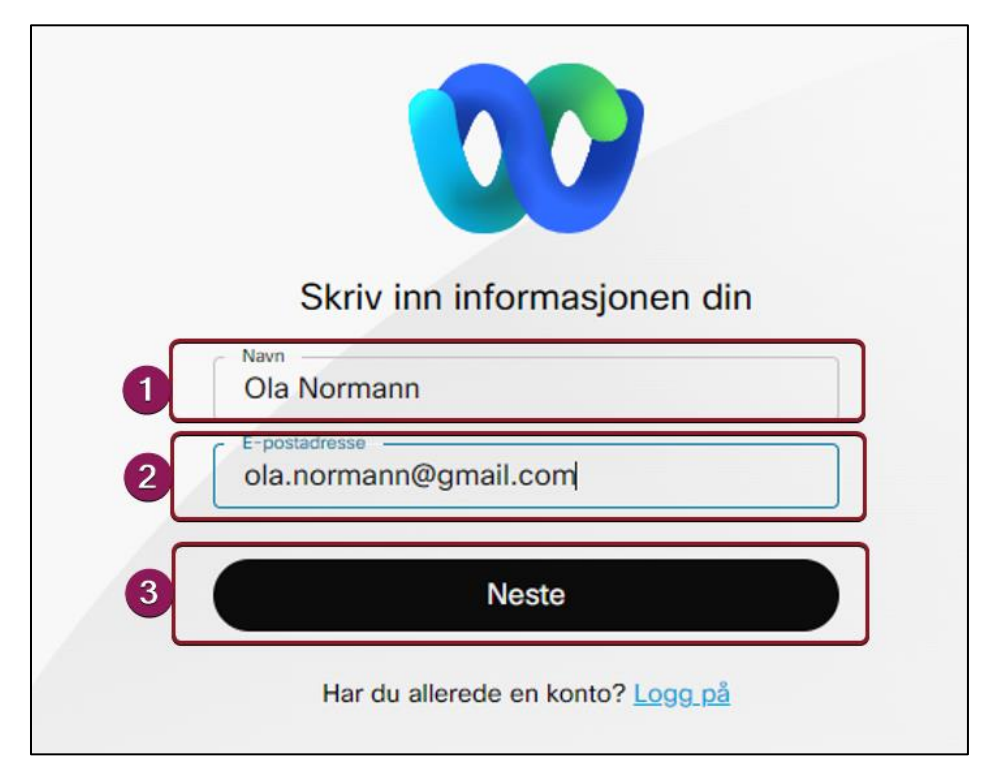

### B. Gi nettleseren tilgang til mikrofon og kamera

Første gangen man kobler til et videomøterom må man også velge **Tillat** når nettleseren spør om å få tilgang til mikrofon og kamera.

| $\leftrightarrow$ $\rightarrow$ C $\triangle$ | domstol.webex.com/webappng/sites/domstol/                                                                            | /meeting/downlo |
|-----------------------------------------------|----------------------------------------------------------------------------------------------------|-----------------|
| Apper                                         | <ul> <li>domstol.webex.com vil</li> <li>bruke mikrofonen din</li> <li>bruke kameraet ditt</li> <li>Tillat</li> </ul> |                 |

1. Trykk Tillat for å tillate bruk av kamera og mikrofon under møtet

### C. Forhåndsvisning før møtet

- 1. Du kan slå av og på din mikrofon før du logger på møtet
- 2. Du kan slå av og på ditt kamera før du logger på møtet
- 3. Trykk **bli med på møtet** for å koble deg på møterommet!

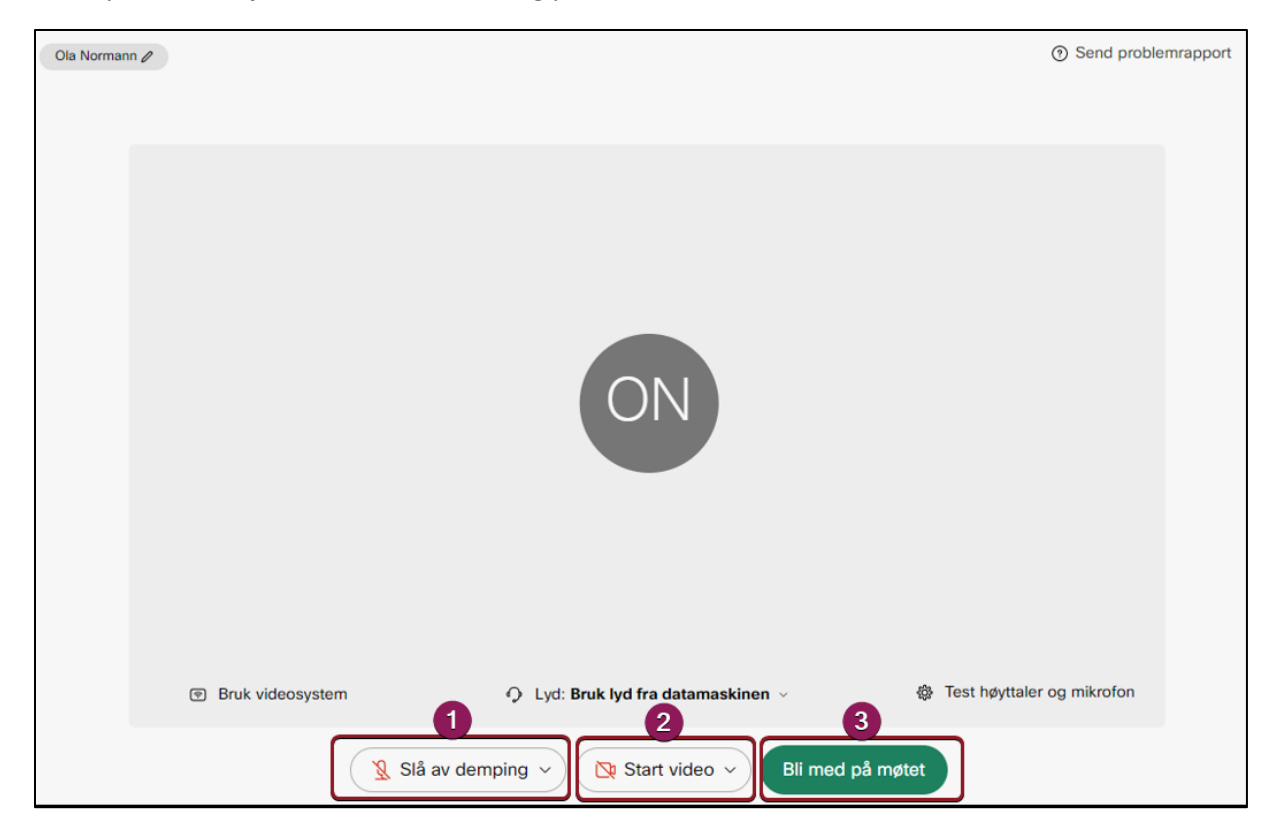

#### D. Da er vi Inne i videomøtet!

Nederst ser vi noen knapper.

- 1. Lengst til venstre Skrur av din egen mikrofon
- 2. Til høyre for den Skrur av eller på ditt eget kamera
- 3. Trykk på **deltakere** for å få opp liste over alle deltakere i møterommet
- 4. Her trykker du for å forlate møtet.

| O Møteinfo                                  |        |
|---------------------------------------------|--------|
|                                             |        |
|                                             |        |
| Demp V Start video V Del ··· V La Deltakere | D Chat |